## Como excluir produtos por filial no SiCom Web?

Alertas

Após qualquer alteração no SiCom Web deve-se existir uma sincronização do força de vendas para atualizar as informações.

## Passo a Passo:

Passo 1: Logar no SiCom Web na Unidade Operacional desejada.

```
Passo 2: Acessar o Menu Cadastros > Produtos Exclusão por Filial.
```

Passo 3: Clicar no botão 🛟 para incluir um produto na lista ou no botão Editar para editar um produto já cadastrado.

| Cadastro de Exclusão de Produtos por Filial |          |            |                       |   |
|---------------------------------------------|----------|------------|-----------------------|---|
| Filiz                                       | al: 0101 |            |                       |   |
|                                             | Código   | Descrição  | Inicio Fim            |   |
|                                             | 000050   | COCO       | 25/07/2017 21/12/2000 |   |
| '                                           | 000050   | MARACUIA   | 23/07/2017 31/12/2099 |   |
|                                             | 000000   | PASSAS     | 21/08/2017 31/12/2099 |   |
|                                             | 000081   | PASSAS     | 21/06/2017 31/12/2099 |   |
|                                             | 000001   | PASSAS     | 25/07/2017 31/12/2099 |   |
|                                             | 000085   | FLOCOS     | 10/05/2017 31/12/2099 |   |
|                                             | 000087   | CREME      | 21/01/2015 31/12/2099 |   |
|                                             | 000088   | LEITE      | 21/01/2015 31/12/2099 |   |
|                                             | 000089   | NAPOLITANO | 21/01/2015 31/12/2099 |   |
|                                             | 000090   | CREME      | 26/06/2015 31/12/2099 |   |
|                                             | 000091   | сосо       | 16/06/2015 31/12/2099 |   |
|                                             | 000094   | ТОР        | 27/01/2015 31/12/2099 |   |
|                                             | 000136   | BRIGADEIRO | 11/08/2016 31/12/2099 |   |
|                                             | 000140   | PRODUTO    | 21/01/2015 31/12/2099 |   |
|                                             | 000144   | PRODUTO    | 21/01/2015 31/12/2099 |   |
|                                             | 000145   | PRODUTO    | 21/01/2015 31/12/2099 |   |
|                                             | 000146   | PAVE       | 25/07/2017 31/12/2099 |   |
|                                             | 000147   | MARACUJA   | 04/08/2015 31/12/2099 |   |
|                                             | 000149   | HAWAI      | 21/01/2015 31/12/2099 | - |

Passo 4: Preencher os dados do produto e clicar no botão OK para salvar.